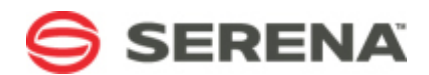

# SERENA REQUIREMENTS MANAGER 3.5

**Getting Started Guide** 

Serena Proprietary and Confidential Information

Copyright © 2012 Serena Software, Inc. All rights reserved.

This document, as well as the software described in it, is furnished under license and may be used or copied only in accordance with the terms of such license. Except as permitted by such license, no part of this publication may be reproduced, photocopied, stored in a retrieval system, or transmitted, in any form or by any means, electronic, mechanical, recording, or otherwise, without the prior written permission of Serena. Any reproduction of such software product user documentation, regardless of whether the documentation is reproduced in whole or in part, must be accompanied by this copyright statement in its entirety, without modification. This document contains proprietary and confidential information, and no reproduction or dissemination of any information contained herein is allowed without the express permission of Serena Software.

The content of this document is furnished for informational use only, is subject to change without notice, and should not be construed as a commitment by Serena. Serena assumes no responsibility or liability for any errors or inaccuracies that may appear in this document.

### **U.S. Government Rights**

Any Software product acquired by Licensee under this Agreement for or on behalf of the U.S. Government, its agencies and instrumentalities is "commercial software" as defined by the FAR. Use, duplication, and disclosure by the U.S. Government is subject to the restrictions set forth in the license under which the Software was acquired. The manufacturer is Serena Software, Inc., 1850 Gateway Drive, 4th Floor, San Mateo California, 94404-4061.

Part number: Product version: 3.5

Publication date: 2012-07-26

# Table of Contents

| Welcome to Serena Requirements Manager         1   |
|----------------------------------------------------|
| Verifying Platform Support 4                       |
| Obtaining Documentation 4                          |
| Product Training and Education5                    |
| Accessing the Serena Support Community Forum5      |
| Contacting Technical Support 5                     |
| What Is Requirements Manager?    7                 |
| Usage Overview                                     |
| ALM Project Workflow                               |
| Requirement Approval Management Workflow10         |
| Supporting Your Development Process 11             |
| Using Requirements Manager 12                      |
| Logging In to Requirements Control12               |
| Interface Basics13                                 |
| Creating Projects                                  |
| Working with Projects14                            |
| Creating Requirements Approvals16                  |
| Working with Requirements Approvals17              |
| Working with Approval Ballots 20                   |
| Working with Dimensions RM Requirements Documents  |
| Displaying Project Metrics with Serena Dashboard27 |
|                                                    |

### Welcome to Serena Requirements Manager

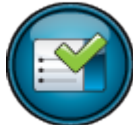

0

Thank you for choosing Serena Requirements Manager, the orchestrated solution for application requirements management that brings requirements initiation, review, and approval to your end-to-end design, development, and quality process.

Serena Requirements Manager is an orchestration of Serena Dimensions RM and Serena Business Manager. As part of Serena ALM, Requirements Manager fits into an orchestrated workflow with Serena Development Manager. Optionally, it can leverage the rich reporting capabilities of Serena Dashboard. It also includes Serena Prototype Composer as a stand-alone prototyping tool.

### Serena Resources

Serena provides a variety of resources to improve your product experience. See the following topics for information about how to access them:

- Verifying Platform Support [page 4]
- Obtaining Documentation [page 4]
- Product Training and Education [page 5]
- Accessing the Serena Support Community Forum [page 5]
- Contacting Technical Support [page 5]

### Verifying Platform Support

For details of supported server and client platforms, third party integrations, and Serena Integrations, see the Serena Release Plan for Serena Requirements Manager at:

http://support.serena.com/roadmap/index.aspx

Select the relevant product and then the desired version.

**TIP** You can click and drag to move the timeline so that the desired version is visible.

### **Obtaining Documentation**

For your convenience, most Requirements Manager documentation is available in both HTML Help and PDF formats. The following documentation is available:

| Document                                                            | Description                                                                                                    |
|---------------------------------------------------------------------|----------------------------------------------------------------------------------------------------|
| Serena Requirements Manager Help                                    | An HTML help system with information on installing, configuring, and getting started with Requirements Manager. |
| Serena Requirements Manager<br>Installation and Configuration Guide | A PDF version of the installation and configuration information from the help.                                  |
| Serena Requirements Manager Getting<br>Started Guide                | A PDF version of the getting started information from the help.                                                 |
| Serena Requirements Manager Web<br>Services Help                    | An HTML help system that describes the usage of the Requirements Manager web services.                          |
| Serena Requirements Manager Web<br>Services Reference Manual        | A PDF version of the Requirements Manager web services help.                                                    |

| Document | Description                                                                                                    |
|----------|----------------------------------------------------------------------------------------------------|
| Readme   | An HTML readme file with information on known issues and content too late for inclusion in the other documents. |

#### To access the documentation, do any of the following:

- To launch the help, click the Help button in Serena ALM.
- NOTE The help is hosted on a Serena server and requires internet access.
- To download or view the PDF manuals and HTML readme, click the Demos & All Docs button on the toolbar of the help and then click **Documentation**. The resulting page includes links to all documentation for Serena ALM, including the individual Serena products that underlie the orchestrations as well as past versions of the documentation.
- **TIP** To jump straight to the documentation page for Requirements Manager 3.5, click or enter the following:

http://help.serena.com/alm/info center/doc index/rgm/3.5/index.html

### Product Training and Education

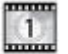

Are you ready to get the most from Serena products? Our Training organization is ready to help you get there. We are a world-class, highly skilled team of technical instructors and course developers that create and deliver training to business, application developers, and system administrators. We offer a variety of courses that are delivered at our regional training location, on site at your location or virtually, from the

most basic to the most challenging, depending on your needs.

No matter your experience level, you will get a hands-on workshop experience in which you will learn new concepts to help you succeed—with breathtaking speed. Whether you are a novice user or a self-sufficient expert, you can accomplish your goals quickly, easily, and confidently after taking courses from Serena Education. We offer a blended learning approach, so whether your preference is instructor-led, virtual, or e-learning, we have the course for vou.

For more information, contact the Serena Product Training and Education Department.

#### Serena Product Training and Education Department:

http://www.serena.com/services/education/

### Accessing the Serena Support Community Forum

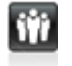

Serena provides a forum where users can discuss questions and best practices with other Serena users and Serena employees. Harvest the power of the internet and see if others have already addressed your question. Create an account and get involved!

#### The Serena Support Community Forum:

http://communities.serena.com/

### Contacting Technical Support

Serena provides technical support for all registered users of this product, including limited installation support for the first 30 days. If you need support after that time, contact Serena Support for more information.

#### Serena Support:

http://support.serena.com/

**1 NOTE** Language-specific technical support is available during local business hours. For all other hours, technical support is provided in English.

# What Is Requirements Manager?

The Serena Requirements Manager suite is composed of Serena Dimensions RM, Serena Requirements Control, and Serena Prototype Composer. As part of Serena ALM, Requirements Manager integrates with other Serena suites like Development and Release Manager.

Serena Requirements Manager consists of the following components:

• **Requirements Control (powered by SBM):** A set of process applications implemented on Serena Business Manager to provide high-level project management and requirements review/approval capabilities:

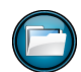

ALM Projects: A process application to track projects through the various workflow states of planning, development, testing, and release.> Used by project managers.

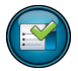

**Requirements Approval:** A process application to propose, review, comment on, edit, and approve/reject collections of requirements in Dimensions RM. > Used by business analysts and requirement approvers.

**RM to RQM Connector:** A process application to facilitate interactions between Dimensions RM and SBM.

> Used behind the scenes by Requirements Manager itself.

- Serena Dimensions RM: An enterprise-wide requirements solution that allows the creation, editing, organization, and reporting on of requirement data.
  - > Used by business analysts.
- Serena Prototype Composer: A powerful application planning, modeling and prototyping environment that non-technical business users can use to visually define their application needs, including business processes, activities, user interfaces, requirements, and data. It makes it easy to plan, model and rationalize business applications before beginning their development.
   > Used by business analysts.
- Serena Dashboard (optional): A powerful, highly configurable reporting solution built on the IBI WebFocus platform. With Serena Dashboard, you can build dashboards of graphs that provide precisely the information you, your managers, and your executives need, when they need it.
   > Used across the enterprise.

### Usage Overview

The components included in Serena Requirements Manager work together as outlined in the following diagram.

**NOTE** This represents the standard, non-customized out-of-box configuration. Your implementation may be customized and differ significantly from that depicted here, but the general principals are the same.

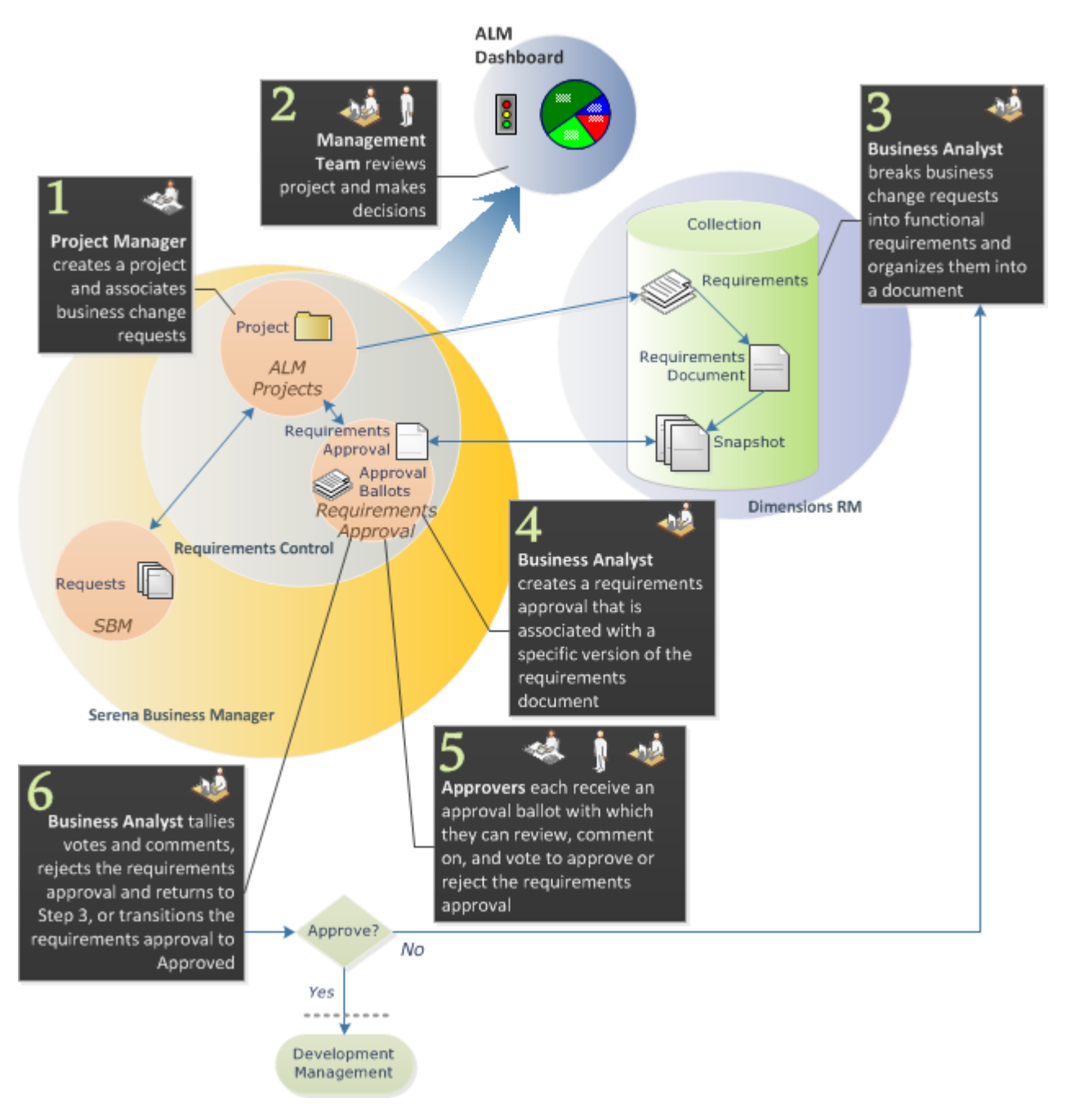

The following table elaborates on the steps in the diagram above and includes references to more detailed information.

| Step | Description                                                                                                    |
|------|----------------------------------------------------------------------------------------------------|
| 1    | At the beginning of a project, a project manager uses the ALM Projects process application in Requirements Control (running on Serena Business Manager) to create a new project. This is typically in response to incoming demand, such as a request for a new feature or a defect fix. In the example diagram, these requests originate from Serena Business Manager (SBM). This project is associated with a new (empty) or existing collection in Dimensions RM. |
|      | For details on the Development Project workflow, see ALM Projects Workflow. For details on creating projects, see Creating and Managing Projects.                                                                                                    |
| 2    | At any point during a project's lifecycle, leads, managers, executives, and others may consult Serena ALM Dashboard to review project status and key performance indicators (KPIs). The reports displayed here may help decision makers choose the correct path forward when work must be prioritized or re-evaluated.                                                                                                    |
|      | For more on viewing and customizing ALM Dashboard views, see Displaying Project Metrics with the ALM Dashboard.                                                                                                    |
| 3    | The Business Analyst analyzes the requests associated with the project, breaks them down into individual requirements in Dimensions RM, and organizes them into a requirements document. These requirements all belong to the collection associated with the project in Step 1.                                                                                                    |
| 4    | In the Requirements Approval process application, the Business Analyst creates a requirements approval for the Dimensions RM requirements document. This associates the the requirements approval with a specific version (snapshot) of the requirements document. The Business Analyst then selects approvers and sends them approval ballots from the requirements approval.                                                                                      |
| 5    | Using the Requirements Approval process application, approvers open their approval ballot, view the requirements document, and add comments or raise change requests against the requirements as needed. They then individually vote to accept, accept with comments, or reject the requirements approval.                                                                                                    |
| 6    | After the reviewers have completed their review or the specified review period has elapsed, the Business Analyst tallies the votes and comments received via the approval ballots.                                                                                                    |
|      | If changes must be made to the requirements, the Business Analyst disapproves the requirements approval, revises the requirements, and issues a new requirements approval associated with a new version of the requirements document; So the process returns to Step 3 and proceeds again.                                                                                                    |
|      | Once the requirements approval is accepted by the approvers, the Business Analyst approves the requirements approval and the approved requirements proceed to the Development Management process (in the case of Serena Development Manager, it would share the same ALM project and have access to all the requests and requirements created up to this point).                                                                                                    |

### ALM Project Workflow

The ALM Projects process app provides a high level view of the overall project workflow and status. The out-of-box workflow is as follows:

### ALM Projects Workflow

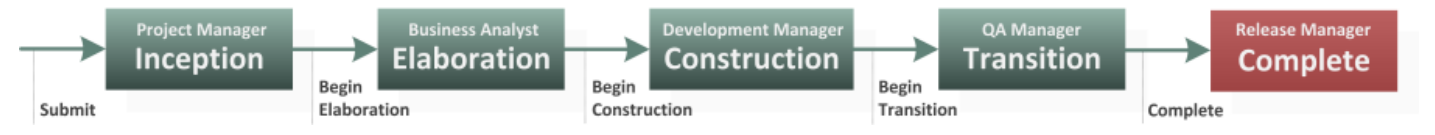

#### The states include the following:

- 1. Inception: During this state, the Project Manager creates the project.
- 2. **Elaboration:** During this state, the Business Analyst defines change requests for the project based on the Dimensions RM requirements approved as part of the Requirements Approval workflow.
- 3. Construction: At this point, the Development Manager or Lead prioritizes the change requests and creates tasks related to the requests. The tasks are assigned to developers to implement. Developers work on the tasks, storing new versions of files in their configuration management system (such as Dimensions CM). Regular builds are compiled and installed for testing, and requests are assigned to QA to test. Once all of the requests have been implemented, the Development Manager can transition the project to the next state.
- 4. Transition: During this state, QA perform robust testing of the completed product or features, recording defects as they find them. QA may use a test management system such as HP Quality Center to track test case execution. QA submits defects to the Change Request process app, and the defects are assigned to developers to fix. QA validates fixes and closes defects as they are resolved. When all critical defects are complete, QA can transition the project into the Complete state.
- 5. **Complete:** During this state, the finished product is prepared for release. The final builds are collected and packaged for deployment, perhaps using Serena Release Manager. When the product is ready to deploy or release, the project can move to the final state.

### Requirement Approval Management Workflow

The Requirement Approval Management process app facilitates and tracks the review and approval of a Dimensions RM requirements document. The out-of-box workflow is illustrated in the following diagram and includes up to three types of items:

- **Requirements Approval (RA):** Tracks the review and approval of a specific version of a Dimensions RM requirements document.
- **Approval Ballot (BLT):** Records the comments and vote of each Approver. One is sent to each Approver associated with a given Requirements Approval.
- **Distribution Task (DTSK):** If both Requirements Manager and Development Manager are implemented, a Distribution Task can be initiated to feed the approved requirements into the Development Manager workflow where development change requests will be created from them.

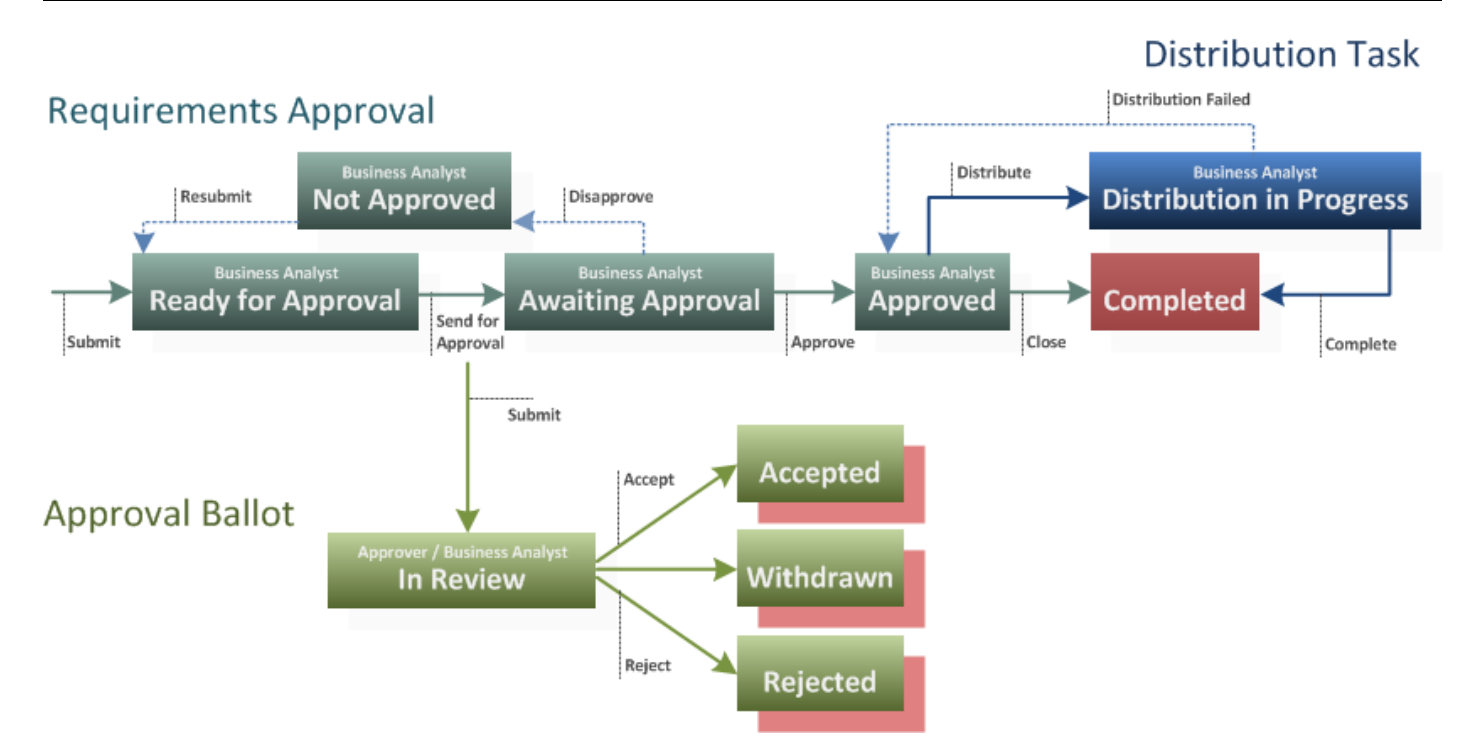

#### The states for the items include the following:

- 1. **RA Ready for Approval:** The Business Analyst adds Approvers to the Requirements Approval and sends it for approval.
- 2. **RA Awaiting Approval:** After reviewing the Approval Ballots, the Business Analyst either Approves or Disapproves (**Not Approved**) the Requirements Approval.
  - a. BLT In Review: Each Approver receives an Approval Ballot and reviews the Requirements Document associated with the Requirements Approval. Each Approver casts a vote to Accept (Accepted or Accepted w/ Comments) or Reject (Rejected) the Requirements Approval. If an Approver does not act before the Business Analyst Approves or Disapproves the Requirements Approval, then his Approval Ballot is transitioned to the Withdrawn state.
  - b. **BLT Accepted / Rejected:** The Business Analyst reviews the Approval Ballots of the Approvers.
- 3. **RA Approved:** If Development Manager is implemented along with Requirements Manager, the Business Analysts initiates a Distribution Task; Else the Requirements Approval is Closed (**Completed**).
- 4. **DTSK Distribution in Progress:** The approved requirements are handed off to the Development Manager workflow via a Distribution Task where development change requests will be created from them.
- 5. RA/DTSK Completed

### Supporting Your Development Process

Serena Requirements Manager is a powerful, highly customizable lifecycle management and reporting application. To make the best use of it, spend some time evaluating your own development processes. It is important to decide what processes and issues Serena Requirements Manager can help you solve, to set expectations appropriately and begin to plan roll-out and adoption. Consider creating a diagram of your development lifecycle if you do not already have one, as this can be an valuable resource when mapping your workflows in Serena Business Manager.

## Using Requirements Manager

After installing the Requirements Manager components, you can log in right away to the out-of-the-box configurations in Requirements Control and Serena Dashboard. You can then start learning your way around the default process apps. A process app is an application running in Serena Business Manager with a web-based user interface and workflow logic that coordinates the features and integrations across all included platforms. Process apps can be customized as needed to meet the needs of your organization; However, right out-of-the-box, you can step through the default process apps to see a mature example of a Requirements Manager implementation.

To get started using Requirements Manager, see the following topics:

- Logging In to Requirements Control [page 12]
- Interface Basics [page 13]
- Creating a Project [page 13]
- Working with Projects [page 14]
- Creating Requirements Approvals [page 16]
- Working with Requirements Approvals [page 17]
- Working with Approval Ballots [page 20]
- Working with Dimensions RM Requirements Documents [page 24]
- Displaying Project Metrics with Serena Dashboard [page 27]

### Logging In to Requirements Control

Requirements Control is roles based: what you can see and do is determined by the role assigned to the user that you log in as. Log in with a user name that has been configured with the desired role, for example:

- **Approvers:** Can be assigned Approval Ballots with which they can comment or vote whether to accept or reject the associated Requirements Approval.
- **Business Analyst:** Can create Requirements Approvals, assign Approval Ballots, and comment on and Approve or Disapprove Requirements Approvals.
- **Project Manager:** Can create projects in ALM Projects and associate them with business change requests.
- **Viewers:** Can view Requirements Approvals, Approval Ballots, and Distribution tickets, but cannot participate in the comment and approval process.

#### To log in to Requirements Control:

1. In a supported browser, open the following URL:

http://sbmServer:sbmPort/tmtrack/tmtrack.dll?shell=alm

Where *sbmServer* and *sbmPort* are those of your Serena Business Manager server.

2. At the Login page, enter your login credentials.

### **Interface Basics**

The items and options displayed are determined by the role of the user you are logged in as and the display selections you make in the interface.

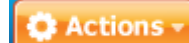

Click the **Actions** button to select from a menu of actions permitted for the current user's role, such as creating a **New Requirements Approval** or **New Project**.

- To control what items are displayed:
  - Click the **Inbox** button to list all of the items assigned to you by others.

Requirements Approvals

Click the **Requirements Approval** button to list all of the requirements approvals assigned to you regardless of who assigned them.

#### Projects

- Click the **Projects** button to list all of the projects assigned to you regardless of who assigned them.
- View: Select a filter, such as: All, Mine, In Review, Closed, etc., to filter the list of displayed items.
- **Project:** Select a project to filter out all items not in the selected project.
- To control how items are displayed:
  - Click to refresh the currently displayed items.
  - Click to move the details view from below the list view to beside the list view, and back.
  - Click to view the currently open item in its own browser tab.
  - To toggle between collapsing or displaying the list view, click the central dark gray (orange when hovered over) area of the divider bewteen the list view and the details view. To resize the views, drag the light gray (green when hovered over) area of the divider to the desired position.

### Creating Projects

Before you can create Requirements Approvals and initiate the requirements approval process, there must be an ALM Project for the Requirements Approvals to belong to.

**NOTE** The roles and fields referenced in this procedure are based upon the default out-of-box configuration. The specifics of your implementation may differ.

#### To create a new project:

- 1. Log in as a user with the Project Manager role.
- 2. Click Actions and select New Project from the resulting menu. The Create New Project dialog appears.

3. Complete the fields as needed; Required fields are marked with an asterisk (\*) and the name is shown in red.

The following list describes some of the fields included in the default configuration:

- **Roles:** Specify the owners of the key roles for the project. The Business Analyst role is central to the default Requirements Approval workflow.
- **Dates:** Target start and end dates for each phase/state of the project, including Inception, Elaboration, Construction, and Transition. The actual start and end dates will be recodred as the transitions from state to state occur.
- Configuration Management Settings: If both Requirements Manager and Development Manager are implemented, you can specify the Dimensions CM products and projects/streams to associate with the ALM Project. Enter the information or click the Get CM Products and Get Projects or Streams buttons to populate the selection lists.
- **NOTE** In the default implementation, you may need to log in as the Development Manager after the ALM Project has been created in order to make this association.
- **Requirement Management Settings:** Specify the Dimensions RM collection to associate with the ALM Project. Enter the information or click the **Get RM Collections** button to populate the selection list.
- 4. Click **OK**.

### Working with Projects

A project is the common thread that ties your information and resources together and provides a high-level workflow from start to end. From the project, you can access all of the associated SBM, Requirements Manager, and Development Manager artifacts, as well as the Dimensions RM, Dimensions CM, and TestDirector resources to which they refer.

**NOTE** The details referenced in this procedure are based upon the default out-of-box configuration. The specifics of your implementation may differ.

#### To view or modify a project:

- 1. Click the **Projects** button to display a list of available projects.
- 2. Select a project in the list to open it for work.

| ど Serena          | Software, Inc. (http://                                           | /www.serena.co                                                                             | m) - Mozilla Firefox                                                                                                    |                        |                      |            |                    |          |
|-------------------|-------------------------------------------------------------------|--------------------------------------------------------------------------------------------|----------------------------------------------------------------------------------------------------|------------------------|----------------------|------------|--------------------|----------|
| $\langle \rangle$ | - C × 🏠                                                           | http://orl-                                                                                | rqm-sbm1/tmtrack/tmtrack.dll?shell=alm                                                                                  |                        |                      | <b>☆</b> - | Soogle 🗧           | ٩        |
| Sere              | na Software, Inc. (http:                                          | ://www.s                                                                                   |                                                                                                    |                        |                      |            |                    | -        |
| SE                | RENA REQUIR                                                       | REMENTS                                                                                    | CONTROL                                                                                                    | Wolcomo Mi             | Drojoct/Drogram      | Managor    | Holp About         | Los Out  |
| <b></b> )         |                                                                   |                                                                                            |                                                                                                    | welcome, Mil           | ra Project/Program   | Manager    | Help About         | ctions - |
|                   |                                                                   |                                                                                            |                                                                                                    |                        |                      |            |                    | ccions - |
|                   | Inbox 🗳                                                           | Requirements                                                                               | Approvals Projects                                                                                                    |                        |                      |            |                    |          |
|                   | View: All                                                         | •                                                                                          |                                                                                                    |                        |                      |            |                    | G        |
|                   | Title                                                             | Item Id                                                                                    | Description                                                                                                    | State                  | Project Status       | Project Ma | anager             | -        |
|                   | CAD Endeavor 2012                                                 | 000249                                                                                     | Updates, fixes, and new features for 20                                                                                 | 12. Inception          | (None)               | Mira Proje | ct/Program Manager |          |
|                   | New Demo Project                                                  | INO000247                                                                                  | Sample demo project                                                                                                    | Inception              | Green                | Mira Proje | ct/Program Manager |          |
|                   | No RQM Project                                                    | INO000242                                                                                  | Project with no connection to RM/RQM                                                                                    | Inception              | Green                | Mira Proje | ct/Program Manager | -        |
|                   |                                                                   |                                                                                            |                                                                                                    |                        |                      |            | 63                 | 20       |
| ļ                 | Project Manager:<br>Project Status:<br>Item Id:<br>Change Request | ject:<br>D Endeavor 20<br>ription:<br>Mira Project/Progr<br>(None)<br>000249<br>ts Package | 12     Edit       Updates, fixes, and new features for 2012.       am Manager       s     Approvals       Tasks     Ref | State: In<br>Begin Ela | boration<br>Schedule | History    | / Log Dimensi      | ons RM   |
|                   |                                                                   | is ruckuge                                                                                 |                                                                                                    | quirentente            | June dance           | matory     | Dimensi            |          |
|                   | RM Collection Name                                                | Ephoto Hot List                                                                            |                                                                                                    |                        |                      |            |                    |          |
|                   | RM Collection ID:                                                 | 2                                                                                          |                                                                                                    |                        |                      |            |                    |          |
|                   |                                                                   | -                                                                                          |                                                                                                    |                        |                      |            |                    |          |
|                   |                                                                   |                                                                                            |                                                                                                    |                        |                      |            |                    |          |

- 3. To edit the properties that were set when the project was created, click the **Edit** link next to the project name. An Update dialog appears with fields similar to those of the Create New Project dialog.
- 4. To advance the project to the next state in the workflow, click the button with the next transition's name on it just below the display of the current state. In the image above, the current state is **Inception** and the next available transition is **Begin Elaboration**.
- 5. View or modify the content of the project's tabs as needed:
  - **Change Requests:** You can view a list of the change requests associated with the project, as well as open them for viewing and editing.
  - **Packages:** You can view a list of development packages associated with the project, as well as open them for viewing and editing.
  - **1 NOTE** This is available only if Development Manager is implemented.

- **Approvals:** You can view a list of the Requirements Approvals associated with the project, as well as open them for viewing and editing.
- **Tasks:** You can view a list of the tasks associated with the project, as well as open them for viewing and editing.
- **1 NOTE** This is available only if Development Manager is implemented.
- **Requirements:** You can view a list of the Dimensions RM requirements associated with the project and the Distribution Tasks associated with the requirements, as well as open them for viewing and editing where you can edit attributes, add a comment, or submit a change request against the requirement.
- Schedule: You can view the target dates and actual dates for each phase/state of the project.
- **History Log:** You can view the change history of the transitions from state to state (when the transitions occurred and who initiated them), as well as an activity log listing all changes to the project and who made them.
- **CM:** You can view the details of the Dimensions CM product and project/stream associated with the project.
- **10 NOTE** This is available only if Development Manager is implemented.
- Dimensions RM: You can view the details of the Dimensions RM collection associated with the project.

### Creating Requirements Approvals

Requirements Approvals are Requirements Manager items that facilitate and track the review and approval of a specific version (snapshot) of a Dimensions RM requirements document. A new Requirements Approval is created for each successive version of the Dimensions RM requirements document that is submitted for approval.

**NOTE** The roles and fields referenced in this procedure are based upon the default out-of-box configuration. The specifics of your implementation may differ.

#### To create a Requirements Approval:

- 1. Log in as a user with the Business Analyst role.
- 2. Click Actions and select New Requirements Approval from the resulting menu. The Create New Requirements Approval dialog appears.
- 3. Complete the fields as needed; Required fields are marked with an asterisk (\*) and the name is shown in red.

The following list describes some of the fields included in the default configuration:

- Search for and select an ALM Project: Specify the project that the requirements approval will belong to.
- Select a Requirements Document to associate with this Requirements Approval: Select the desired requirements document from the list. Once you have made a selection here, the next field is populated with the available versions (snapshots) of the requirements document.

- If the Requirements Approval is for an existing version of the Requirements Document, select it here: Select the desired version of the requirements document.
- To create a new version of the Requirements Document, change the version name here: Specify a unique name for the new version.
- **Business Analyst:** Specify the user who will fill the Business Analyst role for this Requirements Approval.

**1** NOTE This may have been set at the project level.

4. Click **OK**.

### Working with Requirements Approvals

Depending on your user role, you can view and edit a requirements approval and its associated Dimensions RM requirements document, and send out Approval Ballots to solicit feedback and votes.

**NOTE** The details referenced in this procedure are based upon the default out-of-box configuration. The specifics of your implementation may differ.

#### To view or modify a requirements approval:

- 1. Click the **Requirements Approvals** button to display a list of available requirements approvals.
- 2. Select a requirements approval in the list to open it for work.

| Requirements Approval:       Requirements Approval:       Requirements Approval:       Requirements Approval:       Requirements Approval:       State: Awaiting Approval       Matt Business Analyst (ff)       Not Approver         Requirements Document Version:       ePhoto Marketion Reservet       Edit       Add Approver       State:       Matt Business Analyst (ff)       Matt Business Analyst (ff)       Matt Business (ff)       Matt Business (ff)       Matt Business (ff)       Matt Business (ff)       Matt Business (ff)       Matt Business (ff)       Matt Business (ff)       Matt (ff)       Matt (ff)       Matt (ff)       Matt (ff                                                                                                    |                                                                                                    | http://orl-ram-e                                                                                                    | shm1/tmtrack/tmtrack.d                                                                                                    | ll2shell=alm                                                                                   |                                                                                              | 🔶 ÷                                                                                                    | Range Goog    | le            |
|----------------------------------------------------------------------------------------------------|----------------------------------------------------------------------------------------------------|----------------------------------------------------------------------------------------------------|----------------------------------------------------------------------------------------------------|------------------------------------------------------------------------------------------------|----------------------------------------------------------------------------------------------|----------------------------------------------------------------------------------------------------|---------------|---------------|
| na sottware, line (ittp://www.s       >         RENA REQUIREMENTS CONTROL       Welcome, Matt Business Analyst (IT)       Help About It         Image: The control of the control of the control |                                                                                                    |                                                                                                    | Som 1 Junu OCK Junu OCK.U                                                                                                    | m: onich =offff                                                                                |                                                                                              |                                                                                                    |               | nc.           |
| Name       Requirements Approval:       State       Autor       O00197. ROM Release 1       Not Approver         Name       Requirements for review.       Business Analyst       Rem id       ALM Project       State         Name       Requirements Approval:       State       O00197. ROM Release 1       Not Approve         Name       Requirements Approval:       State       Not Approve       O00197. ROM Release 1       Not Approve         Name       Requirements Approval:       Requirements Approval:       State: Awaiting Approval       State: Awaiting Approval         Round-1 for CAD       Edit       State: Awaiting Approval       Approve       Disapprove       Comment       Add Approvers         Business Analyst:       Matt Business Analyst (IT)       ALM Project:       000245. CAD Endeavor 2012 (Elaboration)         Requirements for review.       Business Analyst (IT)       ALM Project:       000245. CAD Endeavor 2012 (Elaboration)         Requirements Document Version:       ePhoto Marketing Regs V1       Target Due Date:       0601/2012         Name       tem id       Approver       State       Comments         Bunder 1 for CAD       Jush Dev Manager: Looks       0502/2012 06 02: 32 Pl - Josh Dev Manager: Looks         Bunder 1 for CAD       Butronout/2       Matt Business Analyst                                                                                                    | a Software, Inc. (http://ww                                                                                                    | ww.s                                                                                                    |                                                                                                    |                                                                                                |                                                                                              |                                                                                                    |               |               |
| Comments       Approve       Comments       Add Approver         Name       Requirements       Analyst       Target Due Date:       0001/2012         Name       Requirements for review.       Matt Business Analyst       Matt Business Analyst       Matt Business Analyst       Not Approvel         Name       Requirements       Review       Matt Business Analyst       Matt Business Analyst       Not Approvel         Name       Requirements       Approvel       Matt Business Analyst       Matt Business Analyst       Not Approvel         Requirements       Approvel       Edit       State:       Awaiting Approval         Requirements for review.       Edit       State:       Approve       Disapprovel       Comment       Add Approvers         First draft of requirements for review.       Business Analyst:       Matt Business Analyst (IT)       ALM Project:       000249: CAD Endeavor 2012 (Elaboration)         Requirements       Document Version:       @Photo Marketing Regs V1       Target Due Date:       06/01/2012         Approvel       Ballots       Comments       History Log       Properties         Name       Rem M       Approver       State       Comments       05/02/2012 06:02:32 PM - Josh Dev Manager: Looks good, but I think we could safely increase the minimu supported resolution to 1080p. <th>RENA REQUIREM</th> <th>IENTS CONTR</th> <th>ROL</th> <th>Welco</th> <th>me, Matt Busir</th> <th>ness Analyst (IT)</th> <th>  Help   J</th> <th>About   L</th>                                                                                                    | RENA REQUIREM                                                                                                    | IENTS CONTR                                                                                                    | ROL                                                                                                    | Welco                                                                                          | me, Matt Busir                                                                               | ness Analyst (IT)                                                                                                    | Help   J      | About   L     |
| Inbox       Requirements Approvals         View:       All       Project:       All Projects         Name       Requestor       Business Analyst       tem Id       ALM Project       State         Photo Requirements Review       Matt Business Analyst       Matt Business Analyst       RA000005       000197: ROM Release 1       Not Approve         Matt Business Analyst       Matt Business Analyst       Matt Business Analyst       Matt Business Analyst       Not Approve         Requirements Approval:       Requirements Approval:       Requirements Approval:       State: Awaiting Approval         Round-1 for CAD Endeavor 2012       Edf       Approve       Disapprove       Comment       Add Approvers         Pirst draft of requirements for review.       Business Analyst:       Matt Business Analyst (IT)       ALM Project:       000249: CAD Endeavor 2012 (Elaboration)         Requirements Document Version:       ePhoto Marketing Rega V1       Target Due Date:       06/01/2012         Approvel Ballots       Comments       History Log       Properties         Name       Rem Id       Approver       State       Comments         Bund-1 for CAD       BuT000040       Josh Dev Manager       Accepted wir<br>Comments       05/02/2012 06:0:32 PM - Josh Dev Manager: Looks god, but I think we could safely incre                                                                                                    |                                                                                                    |                                                                                                    |                                                                                                    |                                                                                                |                                                                                              |                                                                                                    |               | 🗘 Actio       |
| View:       All       Project:       All Projects       Image: Requestor       Business Analyst       Rem Id       ALM Project       State         Photo Requiremetos Review       Matt Business Analyst       Image: Requiremetos Review       Matt Business Analyst       Ro00005       000197: ROM Release 1       Not Approving         Image: Requirements Review       Matt Business Analyst       Matt Business Analyst       Ro00005       000197: ROM Release 1       Distribution         Image: Requirements Review       Matt Business Analyst       Matt Business Analyst       000197: ROM Release 1       Distribution         Image: Requirements Approval:       Round-1 for CAD Endeavor 2012       Edit       State: Awaiting Approval         Approve       Disapprove       Comment       Add Approvers         Business Analyst:       Matt Business Analyst (ff)       ALM Project:       000249: CAD Endeavor 2012 (Elaboration)         Requirements Document Version:       ePhoto Marketing Regs V1       Target Due Date:       06/01/2012         Approval Ballots       Comments       History Log       Properties       05/02/2012 06:02:32 PM - Josh Dev Manager: Looks good, but I think we could safely increase the minimu supported resolution to 1000p.         Round-1 for CAD       BLT000041       Josh Dev Manager       Accepted w/ Comments       05/02/2012 06:02:32 PM - Josh Dev Manager: Looks goo                                                                                                    | Inbox Rec                                                                                                    | quirements Approvals                                                                                                    | s Projects                                                                                                    |                                                                                                |                                                                                              |                                                                                                    |               |               |
| Name       Requestor       Business Analyst       tem Id       ALM Project       State         Photo Requirements Review       Matt Business Analyst       Matt Business Analyst       RA000005       000197: ROM Release 1       Not Approve         Image: State State       Matt Business Analyst       Matt Business Analyst       RA00005       000197: ROM Release 1       Distribution         Image: Requirements Approval:       Requirements Approval:       Requirements Approval:       Requirements Approval       Add Approver         Image: Requirements for review.       Business Analyst:       Matt Business Analyst (IT)       Image: All Project:       000249: CAD Endeavor 2012 (Elaboration)         Requirements Document Version:       ePhoto Marketing Rega: Y1       Target Due Date:       06/01/2012         Approvel Ballots       Comments       History Log       Properties         Name       Rem Id       Approver       State       Comments         Round-1 for CAD       Edit       Comments       05/02/2012 06:02:32 PM - Josh Dev Manager: Looks pool, but think we could safely increase the minimu supported resolution to 1080p.         Round-1 for CAD       BLT000040       Josh Dev Manager:       Accepted wi/ Comments       05/02/2012 06:02:32 PM - Josh Dev Manager: Looks pool, but think we could safely increase the minimu supported resolution to 1080p.         Round-1 for CAD                                                                                                    | View: All                                                                                                    | Project: All Project                                                                                                    | ts .                                                                                                    | ,<br>1                                                                                         |                                                                                              |                                                                                                    |               |               |
| Photo Requirements Review<br>1       Matt Business Analyst<br>(T)       Matt Business Analyst<br>(T)       R4000005       000197: ROM Release 1       Not Approve<br>(Inception)         Matt Business Analyst<br>(T)       Matt Business Analyst       Matt Business Analyst       000197: ROM Release 1       Distribution         Matt Business Analyst       Matt Business Analyst       Matt Business Analyst       000197: ROM Release 1       Distribution         Matt Business Analyst       Matt Business Analyst       Matt Business Analyst       000197: ROM Release 1       Distribution         Matt Business Analyst       Requirements Approval:<br>Round-1 for CAD<br>Endeavor 2012       Edit       State: Awaiting Approval<br>Approve       Add Approvers         Business Analyst:       Matt Business Analyst (IT)       Matt Business Analyst       ALM Project:       000249: CAD Endeavor 2012 (Elaboration)         Requirements Document Version:       ePhoto Marketing Regs V1       Target Due Date:       06/01/2012         Approval Ballots       Comments       History Log       Properties         Name       tem Id       Approver       State       Comments         Round-1 for CAD<br>Endeavor 2012       BLT000040       Josh Dev Manager       Accepted w/<br>Comments       05/02/2012 06:02:32 PM - Josh Dev Manager: Looks<br>good, but I think we could safely increase the minimu<br>supported resolution to 1080p.         Bound-1 for CAD<br>Ende                                                                                                    | Name                                                                                                    | Requestor                                                                                                    | Business Analys                                                                                                    | t Item Id                                                                                      |                                                                                              | ALM Project                                                                                                    |               | State         |
| Matt Business Analyst       Matt Business Analyst       000197: RGM Release 1       Distribution         Image: State:       Requirements Approval:<br>Round-1 for CAD<br>Endeavor 2012       State:       Awaiting Approval         Approve       Disapprove       Comment       Add Approvers         First draft of requirements for review.       Business Analyst:       Matt Business Analyst (IT)       Image: ALM Project:       000249: CAD Endeavor 2012 (Elaboration)         Requirements Document Version:       ePhoto Marketing Reds V1       Target Due Date:       06/01/2012         Approval Ballots       Comments       History Log       Properties         Name       Item Id       Approver       State       Comments         Round-1 for CAD<br>Endeavor 2012       BLT000040       Josh Dev Manager       Accepted w/<br>Comments       05/02/2012 06:02:32 PM - Josh Dev Manager: Looks<br>good, but I think we could safely increase the minimus<br>supported resolution to 1080p.         Round-1 for CAD<br>Endeavor 2012       BLT000041       Matt Business Analyst<br>(IT)       In Review       Distribution to 1080p.         Round-1 for CAD<br>Endeavor 2012       BLT000041       Matt Business Analyst<br>(IT)       In Review       Distribution to 1080p.                                                                                                    | <u>ePhoto Requiremetns Review</u><br>1                                                                                                    | Matt Business Analys<br>(IT)                                                                                                    | st Matt Business Ar                                                                                                    | nalyst RA0000                                                                                  | 005                                                                                          | 000197: RQM Re<br>(Inception)                                                                                            | elease 1      | Not Appro     |
| Requirements Approval:<br>Round-1 for CAD<br>Endeavor 2012       State: Awaiting Approval         First draft of requirements for review.       Approve       Disapprove       Comment       Add Approvers         Business Analyst:       Matt Business Analyst (IT)       ALM Project:       000249: CAD Endeavor 2012 (Elaboration)         Requirements Document Version:       ePhoto Marketing Regs V1       Target Due Date:       06/01/2012         Approval Ballots       Comments       History Log       Properties         Name       Rem Id       Approver       State         Round-1 for CAD<br>Endeavor 2012       BLT000040       Josh Dev Manager       Accepted w/<br>Comments       05/02/2012 06:02:32 PM - Josh Dev Manager: Looks<br>good, but Hhink we could safely increase the minimus<br>supported resolution to 1080p.         Round-1 for CAD<br>Endeavor 2012       BLT000041       Matt Business Analyst<br>(IT)       In Review                                                                                                    | - · · · ·                                                                                                    | Matt Business Analys                                                                                                    | st Matt Business Ar                                                                                                    | nalvst                                                                                         |                                                                                              | 000197: RQM Re                                                                                                    | elease 1      | Distribution  |
| Requirements Approval:       State: Awaiting Approval         Round-1 for CAD       Edt         First draft of requirements for review.         Business Analyst:       Matt Business Analyst (IT)         Requirements Document Version:       ePhoto Marketing Regs V1         Approval Ballots       Comments         Name       Item Id         Approver       State         Name       Item Id         Approver       State         Comments       Disapprove         Comments       O6/01/2012                                                                                                    |                                                                                                    |                                                                                                    |                                                                                                    | <b>A</b>                                                                                       |                                                                                              |                                                                                                    |               | 8             |
| Name       Item Id       Approval       Properties         Name       Item Id       Approver       State       Comments         Name       Item Id       Approver       State       O5/02/2012 06:02:32 PM - Josh Dev Manager: Looks good, but I think we could safely increase the minimus supported resolution to 1080p.         Round-1 for CAD       BLT000040       Josh Dev Manager       Accepted w/ Comments       05/02/2012 06:02:32 PM - Josh Dev Manager: Looks good, but I think we could safely increase the minimus supported resolution to 1080p.         Round-1 for CAD       BLT000041       Matt Business Analyst (IT)       In Review         Round-1 for CAD       BLT000042       Kaci Product Owner       In Review                                                                                                    | Require<br>Round-<br>Endeav                                                                                                    | ements Approval:<br>1 for CAD<br>/or 2012                                                                                                    | Edit                                                                                                    | State: Awa                                                                                     | Disapprove                                                                                   | /al<br>Comment                                                                                                    | Add Approvers | 3             |
| Approval Ballots       Comments       History Log       Properties         Name       Item Id       Approver       State       Comments         Name       Item Id       Approver       State       Comments         Name       Item Id       Approver       State       O5/02/2012 06:02:32 PM - Josh Dev Manager: Looks good, but I think we could safely increase the minimu supported resolution to 1080p.         Round-1 for CAD       BLT000040       Matt Business Analyst (IT)       In Review         Round-1 for CAD       BLT000041       Matt Business Analyst (IT)       In Review                                                                                                    | First draft of requirement                                                                                                    | ements Approval:<br>1 for CAD<br>vor 2012                                                                                                    | Edit                                                                                                    | State: Awa                                                                                     | Disapprove                                                                                   | Comment                                                                                                    | Add Approvers | Elaboration   |
| Approval Ballots         Comments         History Log         Properties           Name         Item Id         Approver         State         Comments           Name         Item Id         Approver         State         Comments           Round-1 for CAD<br>Endeavor 2012         BLT000040         Josh Dev Manager         Accepted w/<br>Comments         05/02/2012 06:02:32 PM - Josh Dev Manager: Looks<br>good, but I think we could safely increase the minimus<br>supported resolution to 1080p.           Round-1 for CAD<br>Endeavor 2012         BLT000041         Matt Business Analyst<br>(IT)         In Review                                                                                                    | First draft of requirements                                                                                                    | ements Approval:<br>1 for CAD<br>vor 2012<br>ents for review.<br>Matt Business<br>version: ePhoto Markel                                               | s Analyst (IT)                                                                                                    | State: Awa                                                                                     | Alting Approve                                                                               | val<br>Comment<br>000249: CAD E<br>06/01/2012                                                                            | Add Approvers | Elaboration   |
| Name       Item Id       Approver       State       Comments         Round-1 for CAD<br>Endeavor 2012       BLT000040       Josh Dev Manager       Accepted w/<br>Comments       05/02/2012 06:02:32 PM - Josh Dev Manager: Looks<br>good, but I think we could safely increase the minimu<br>supported resolution to 1080p.         Round-1 for CAD<br>Endeavor 2012       BLT000041       Matt Business Analyst<br>(IT)       In Review         Round-1 for CAD       BLT000042       Kaci Product Owner       In Review                                                                                                    | First draft of requirements Document V                                                                                                    | ements Approval:<br>1 for CAD<br>vor 2012<br>ents for review.<br>Matt Business<br>Version: ePhoto Marke                                                | Edit<br>s Analyst (IT) <b>⊠</b><br>eting Regs V1                                                                              | State: Awa<br>Approve<br>ALLI                                                                  | Aiting Approve<br>Disapprove                                                                 | val<br>Comment<br>000249: CAD E<br>06/01/2012                                                                            | Add Approvers | (Elaboration) |
| Name         Item Id         Approver         State         Comments           Round-1 for CAD<br>Endeavor 2012         BLT000040         Josh Dev Manager         Accepted w/<br>Comments         05/02/2012 06:02:32 PM - Josh Dev Manager: Looks<br>good, but I think we could safely increase the minimu<br>supported resolution to 1080p.           Round-1 for CAD<br>Endeavor 2012         BLT000041         Matt Business Analyst<br>(IT)         In Review           Round-1 for CAD<br>Endeavor 2012         BLT000042         Kaci Product Owner         In Review                                                                                                    | Require<br>Round-<br>Endeav<br>First draft of requirement<br>Business Analyst:<br>Requirements Document V                                                                                                    | ements Approval:<br>1 for CAD<br>yor 2012<br>ents for review.<br>Matt Business<br>Version: ePhoto Market<br>Comments His                               | Ed#<br>s Analyst (IT) ⊠<br>tting Regs V1<br>story Log Prope                                                                   | State: Awa<br>Approve<br>ALI<br>Tar                                                            | Aiting Approve<br>Disapprove                                                                 | val<br>Comment<br>000249: CAD E<br>06/01/2012                                                                            | Add Approvers | (Elaboration) |
| Round-1 for CAD<br>Endeavor 2012       BLT000040       Josh Dev Manager       Accepted w/<br>Comments       05/02/2012 06:02:32 PM - Josh Dev Manager: Looks<br>good, but I think we could safely increase the minimus<br>supported resolution to 1080p.         Round-1 for CAD<br>Endeavor 2012       BLT000041       Matt Business Analyst<br>(T)       In Review         Round-1 for CAD<br>Endeavor 2012       BLT000041       Kaci Broduct Owner       In Review                                                                                                    | Require<br>Round-<br>Endeav<br>First draft of requirement<br>Business Analyst:<br>Requirements Document A<br>Approval Ballots                                                                                 | ements Approval:<br>1 for CAD<br>/or 2012 E<br>ents for review.<br>Matt Business<br>Version: <u>ePhoto Market</u><br>Comments His                      | Edit<br>s Analyst (IT) 💌<br>tting Regs V1<br>story Log Prope                                                                  | State: Awa<br>Approve<br>ALI<br>Tar                                                            | Aiting Approve<br>Disapprove                                                                 | val<br>Comment<br>000249: CAD E<br>06/01/2012                                                                            | Add Approvers | Elaboration   |
| Round-1 for CAD<br>Endeavor 2012         BLT000041         Matt Business Analyst<br>(IT)         In Review           Round-1 for CAD<br>A I         BLT000042         Keci Product Owner         In Review                                                                                                    | Require<br>Round-<br>Endeav<br>First draft of requirement<br>Business Analyst:<br>Requirements Document V<br>Approval Ballots<br>Name                                                                         | ements Approval:<br>1 for CAD<br>/or 2012<br>ents for review.<br>Matt Business<br>Version: ePhoto Market<br>Comments His<br>Item Id A                  | Edit<br>s Analyst (IT) 💌<br>tting Regs V1<br>story Log Prope                                                                  | State: Awa<br>Approve<br>ALI<br>Tar                                                            | aiting Approv<br>Disapprove                                                                  | val<br>Comment<br>000249: CAD E<br>06/01/2012                                                                            | Add Approvers | Elaboration   |
| Round-1 for CAD BI T000042 Kaci Product Owner In Deview                                                                                                    | Require<br>Round-<br>Endeav<br>First draft of requirement<br>Business Analyst:<br>Requirements Document V<br>Approval Ballots<br>Name<br>Round-1 for CAD<br>Endeavor 2012                                     | ements Approval:<br>1 for CAD<br>vor 2012 E<br>ents for review.<br>Matt Business<br>Version: ePhoto Market<br>Comments His<br>Item Id A<br>BLT000040 J | Edit<br>s Analyst (IT) 💌<br>eting Regs V1<br>story Log Prope<br>Approver<br>Josh Dev Manager                                  | State: Awa<br>Approve<br>ALLI<br>Tar<br>rties<br>State<br>Accepted w/<br>Comments              | Alting Approve<br>Disapprove<br>M Project:<br>get Due Date:<br>05/02/2<br>good, b<br>support | val<br>Comment<br>000249: CAD E<br>06/01/2012<br>nts<br>1012 06:02:32 PM -<br>ut I think we could<br>ted resolution to 1 | Add Approvers | Elaboration)  |
|                                                                                                    | Require<br>Round-<br>Endeav<br>First draft of requirement<br>Business Analyst:<br>Requirements Document V<br>Approval Ballots<br>Name<br>Round-1 for CAD<br>Endeavor 2012<br>Round-1 for CAD<br>Endeavor 2012 | ements Approval:<br>1 for CAD<br>/or 2012 E<br>ents for review.<br>Matt Business<br>Version: ePhoto Market<br>tem Id A<br>BLT000040 J<br>BLT000041 M   | Edit<br>s Analyst (IT) 💌<br>sting Regs V1<br>story Log Prope<br>Approver<br>Josh Dev Manager<br>Matt Business Analyst<br>(IT) | State: Awa<br>Approve<br>ALLI<br>Tar<br>rties<br>State<br>Accepted w/<br>Comments<br>In Review | A Project:<br>get Due Date:<br>Comme<br>05/02/2<br>good, b<br>support                        | val<br>Comment<br>000249: CAD E<br>06/01/2012<br>nts<br>1012 06:02:32 PM -<br>ut I think we could<br>ted resolution to 1 | Add Approvers | Elaboration)  |

- 3. Do any of the following:
  - To edit the properties that were set when the requirements approval was created, click the **Edit** link next to the approval's name. An Update dialog appears with fields similar to those of the Create New Requirements Approval dialog.
  - **Requirements Document Version:** Click the name/link of the requirements document to open it and view the requirements. See Working with Dimensions RM Requirements Documents [page 24].
  - **ALM Project:** Click the name/link of the project to open it and view all information associated with the project. See Working with Projects [page 14].

• **Send for Approval:** Click the button to specify users and send Approval Ballots to them so that they may review, comment, and vote on this Requirements Approval and its associated Dimensions RM requirements document.

The Send for Approval dialog appears. Complete the following fields:

- a. **Target Due Date:** Optionally, you can enter a date by which the approvers should respond.
- b. **Approvers:** Specify the desired users.

c. Click **OK**.

- **NOTE** You can send Approval Ballots to additional users by clicking the **Add Approvers** button and completing a dialog similar to the one described above.
- To advance the requirements approval to the next state in the workflow, click the button with the desired transition's name on it just below the display of the current state. In the image above, the current state is **Awaiting Approval** and the next available transitions are **Approve** and **Disapprove**.
- **TIP** See the Requirements Approval Management Workflow [page 10] for more information on the transitions and states available in the default implementation.

4. View or modify the content of the requirements approval's tabs as needed:

- **Approval Ballots:** You can view a list of the approval ballots associated with the requirements approval, as well as open them for viewing. If a ballot is still in the In Review state and you possess the required role, you can transition the approval ballot to another state.
- **Distribution Tasks:** You can view a list of the distribution tasks associated with the requirements approval, as well as open them for viewing.

**1 NOTE** This is available only if Development Manager is implemented.

- **Comments:** You can view all of the comments that have been submitted via approval ballots or directly into the requirements approval itself.
- **History Log:** You can view the change history of the transitions from state to state (when the transitions occurred and who initiated them), as well as an activity log listing all changes to the requirements approval and who made them.
- **Properties:** You can view various properties of the requirements approval, including: who the approvers are, who holds the key user roles, the name of the associated Dimensions RM requirements document, etc.

### Working with Approval Ballots

A Business Analyst sends Approval Ballots out to Approvers who then return their comments and votes for the Business Analyst to review and tally. See the following sections for a role-based look at working with Approval Ballots.

**1 NOTE** The details referenced in this procedure are based upon the default out-of-box configuration. The specifics of your implementation may differ.

### Voting an Approval Ballot as an Approver

As an Approver, you will see Approval Ballots (BLT) appear in your Inbox as they are assigned to you. You can then review the Requirements Approval and its associated Dimensions RM requirements document and respond via the Approval Ballot with your comments and vote.

#### To vote an Approval Ballot:

- 1. Click the **Inbox** button to see if you have any pending approval ballots.
- 2. Click an approval ballot to open it for work.

| ど Serena     | Software, Inc. (http://www.       | serena.com) - Mozilla Fire | fox                     |                                             |                          |
|--------------|-----------------------------------|----------------------------|-------------------------|---------------------------------------------|--------------------------|
| $\checkmark$ | 🕞 🖪 C 🗙 🏠                         | http://orl-rqm-sbi01/t     | mtrack/tmtrack.dll?shel | l=alm 🚖 🔻                                   | Soogle                   |
| Serei        | na Software, Inc. (http://ww      | w.s                        |                         |                                             | -                        |
| 😂 SE         | RENA REQUIREM                     | ENTS CONTROL               | Welcome, Mira           | a Project/Program Manager                   | Help About Log Out       |
| <b></b> )    |                                   |                            |                         |                                             | 🖨 Actions -              |
|              |                                   | uirements Approvals        | Projects                |                                             |                          |
|              |                                   |                            |                         |                                             |                          |
|              | View: All P                       | Pequestor                  |                         | ALM Project                                 | State Ta A               |
|              | CAD Testing                       | Matt Business Analyst (IT) | BLT000025               | 000197: RQM Release 1<br>(Inception)        | In Review 01.            |
|              | Round-1 for CAD Endeavor          | Matt Business Analyst (IT) | BLT000043               | 000249: CAD Endeavor 2012                   | In Review 06             |
|              |                                   |                            |                         |                                             | <u>1</u>                 |
|              |                                   |                            |                         |                                             |                          |
|              | Approva                           | I Ballot:                  | State:                  | In Review                                   |                          |
|              | Endeavo                           | for CAD<br>or 2012         | Accep                   | Accept w/ Comments                          | Reject                   |
|              |                                   |                            |                         |                                             |                          |
|              | First draft of requiremer         | nts for review.            |                         |                                             |                          |
|              | Business Analyst:                 | Matt Business Analyst (    | π)                      | ALM Project: <u>000249: C</u><br>(Elaborati | CAD Endeavor 2012<br>on) |
|              | Approver:                         | Mira Project/Program Ma    | inager                  | Target Due Date: 06/01/201                  | 12                       |
|              | Requirements Approval:            | RA000039: Round-1 for      | CAD Endeavor 2012 (/    | Awaiting Approval)                          |                          |
|              | Requirements Document<br>Version: | ePhoto Marketing Regs      | <u>V1</u>               |                                             |                          |
|              |                                   |                            |                         |                                             |                          |
|              | Comments Histo                    | Droperties                 |                         |                                             |                          |
|              | Commenta                          | rioperdes                  |                         |                                             |                          |
|              | Owner: Mira Projec                | ct/Program Manager  🔤      | Project:                | Approval Ballot Project                     |                          |
|              | Submit Date: 05/02/201:           | 2 05:37:37 PM              | Close Date:             |                                             |                          |
|              |                                   |                            |                         |                                             |                          |
|              |                                   |                            |                         |                                             |                          |

- 3. Do any of the following:
  - **Requirements Approval:** Click the name/link of the associated requirements approval to open it and view the comments and votes of other approvers as well as general information about the requirements approval. From the Requirements Approval, you can click the **Comment** button to leave a comment without yet voting. See Working with Requirements Approvals [page 17].

- **Requirements Document Version:** Click the name/link of the requirements document to open it and view the requirements. See Working with Dimensions RM Requirements Documents [page 24].
- **ALM Project:** Click the name/link of the project to open it and view all information associated with the project. See Working with Projects [page 14].
- 4. Cast your vote:
  - Accept: Your approval ballot is transitioned to the Accepted state.
  - Accept w/ Comments: Enter your comment in the resulting dialog and click OK. Your approval ballot is transitioned to the Accepted w/ Comments state.
  - **Reject:** Enter your reason for rejection in the resulting dialog and click **OK**. Your approval ballot is transitioned to the **Rejected** state.

### Tallying Approval Ballots as a Business Analyst

As a Business Analyst, you will send Approval Ballots to the Approvers associated with a Requirements Approval (see Working with Requirements Approvals [page 17]) and then analyze the resulting votes and comments returned via the Approval Ballots. You will then Approve or Disapprove the associated Requirements Approval.

#### To tally Approval Ballots:

- 1. Click the **Requirements Approvals** button to display a list of available requirements approvals.
- 2. Select a requirements approval in the list to open it for work.

**NOTE** If you do not act by the time the Business Analyst transitions the requirements approval to Approved or Disapproved, your approval ballot will be withdrawn.

| Serena So | oftware, Inc. (http://wv                                             | ww.serena.co                | om) - Mozil                          | la Firefox                        |             |                         |                                                                                             |                                                                                | _ 🗆 ×                    |
|-----------|----------------------------------------------------------------------|-----------------------------|--------------------------------------|-----------------------------------|-------------|-------------------------|---------------------------------------------------------------------------------------------|--------------------------------------------------------------------------------|--------------------------|
| >)•       | 🛛 🖬 🖸 🗙 🕴                                                            | n Shi                       | ttp://orl-rqm-                       | sbm1/tmtrack/tmtrack              | dll?shell=  | əlm                     | <b>2</b> -                                                                                  | Soogle                                                                         | ٩                        |
| erena     | Software, Inc. (http://v                                             | www.s                       | 5                                    |                                   |             |                         |                                                                                             |                                                                                | ~                        |
| SER       | ENA REQUIRE                                                          | MENTS                       | CONT                                 | ROL                               |             | Welcom                  | e, Matt Business Analyst (IT)                                                               | Help About                                                                     | Log Out                  |
| >         |                                                                      |                             |                                      |                                   |             |                         |                                                                                             | AC                                                                             | tions -                  |
|           |                                                                      | equirement                  | s Approval                           | s Projects                        | 5           |                         |                                                                                             |                                                                                |                          |
|           |                                                                      | Project                     |                                      | te                                | -           |                         |                                                                                             |                                                                                | ß                        |
| F         | lound-1 for CAD Endeavor                                             | Matt Busine                 | ss                                   | Matt Business                     |             |                         | 000249: CAD Endeavor 2012                                                                   |                                                                                |                          |
| 2         | 012                                                                  | Analyst (IT)                |                                      | Analyst (IT)                      | RA0000      | 39                      | (Elaboration)                                                                               | Awaiting Approval                                                              | 06/01/2                  |
| E         | C Approval for ePhoto                                                | Matt Busine<br>Analyst (IT) | SS                                   | Matt Business<br>Analyst (IT)     | RA0000      | 45                      | 000197: RQM Release 1<br>(Inception)                                                        | Awaiting Approval                                                              | 05/04/2                  |
| 4         |                                                                      |                             |                                      |                                   |             | _                       |                                                                                             |                                                                                |                          |
|           |                                                                      |                             |                                      |                                   |             |                         |                                                                                             | G                                                                              | 20                       |
|           | First draft of requirer<br>Business Analyst:<br>Requirements Documer | nents for rev               | iew.<br>Matt Busines<br>ePhoto Marke | s Analyst (IT) 💌<br>eting Regs V1 |             | ALM Proj<br>Target D    | ect: <u>000249: CAD Endes</u><br>ue Date: 06/01/2012                                        | avor 2012 (Elaboration)                                                        |                          |
|           | Approval Ballots                                                     | Commer                      | nts His                              | story Log Prop                    | perties     |                         |                                                                                             |                                                                                |                          |
|           | Name                                                                 |                             | Item Id                              | Approver                          |             | State                   | Comments                                                                                    |                                                                                | -                        |
| L         | Round-1 for CAD End                                                  | eavor 2012                  | BLT000040                            | ) Josh Dev Manage                 | er          | Accepted w/<br>Comments | 05/02/2012 06:02:32 PM - Jo<br>could safely increase the mi                                 | sh Dev Manager: Looks<br>nimum supported resolu                                | s goo<br>Ition           |
|           | Round-1 for CAD End                                                  | eavor 2012                  | BLT000041                            | 1 Matt Business An                | nalyst (IT) | In Review               |                                                                                             |                                                                                |                          |
|           | Round-1 for CAD End                                                  | eavor 2012                  | BLT000042                            | 2 Kaci Product Own                | ner         | Rejected                | 05/03/2012 12:34:19 PM - Ka<br>from ACME that requires ret<br>and tables (at a minimum). Ev | aci Product Owner: The<br>hinking the upgrade patl<br>verything else looks goo | reis<br>h, an<br>od, b ▼ |
| l         |                                                                      |                             |                                      |                                   |             |                         |                                                                                             |                                                                                |                          |

- 3. On the Approval Ballots tab, review the vote (state) and comments of each approver's Approval Ballot.
- **TIP** To send a reminder or comment to an approver via e-mail, click the name/link of their approval ballot to open it, and then click the envelope icon next to the approver's name.
- 4. On the Comments tab, you can view all comments, including those that were entered directly into the requirements approval rather than as the result of voting an approval ballot.

| Approval Ballots                              | Comments                                                                | History Log                                                       | Properties                               |                                                                                                    |
|-----------------------------------------------|-------------------------------------------------------------------------|-------------------------------------------------------------------|------------------------------------------|----------------------------------------------------------------------------------------------------|
| Kaci Produc<br>There is a ne<br>looks good, b | <b>:t Owner</b> - 05/03/2<br>w escalation from A<br>out we need a meeti | 2012 12:34:20 PM<br>ACME that requires r<br>ng on this and then : | ethinking the upgra<br>some new requirer | ide path, and thus the installer and tables (at a minimum). Everyth<br>ments to capture the results. |
| Mira Projec                                   | t/Program Manag                                                         | er - 05/03/2012 12                                                | :13:09 PM                                |                                                                                                    |
| I meant 1080                                  | p, sorry!                                                               |                                                                   |                                          |                                                                                                    |

5. After reviewing the approval ballots, click the appropriate button, **Approve** or **Disapprove**, to transition the requirements approval to the desired state.

### Working with Dimensions RM Requirements Documents

You can view and edit the Dimensions RM requirements document associated with a requirements approval, assuming that your user name exists in Dimensions RM and has the required privileges.

**TIP** See the *Serena Dimensions RM Browser User's Guide* for more information on working with requirements documents.

#### To view or edit an associated Dimensions RM requirements document:

1. From any requirements approval or approval ballot, click the **Requirements Document Version** name/ link. The Dimensions RM requirements document opens

| 🕙 Under Writer Software Requirements Specifi                                                                                                    | cation ¥1 - Dimensions RM - Mozilla Firefox                                                                                                    |                                                                                |
|----------------------------------------------------------------------------------------------------|----------------------------------------------------------------------------------------------------|--------------------------------------------------------------------------------|
| Eile Edit View Higtory Bookmarks Tools                                                                                                    | Help                                                                                                    |                                                                                |
| Serena Software, Inc. (http://www.sere ×                                                                                                    | UnderWriter Software Requirements Spe × +                                                                                                    |                                                                                |
| wk300038/rtmBrowser/cgi-bin/rtmB                                                                                                    | rowser.exe?goto=doc&db=RM&proj=DVM&doc 🏫 🔻 C                                                                                                    | <i>P</i> 💼                                                                     |
| All Documents My Current Document                                                                                                    | 4.2 UnderWriter Data Propose Refresh                                                                                                    | Edit Print                                                                     |
| Use arrows to change order within                                                                                                    | * Standard Attributes                                                                                                    |                                                                                |
| <ul> <li>I Notices</li> </ul>                                                                                                    | UR Reqt ID: UR_5 Paragraph Title: UnderWi                                                                                                    | iter Data                                                                      |
| <ul> <li>2 Introductions</li> <li>2.1 Priorities</li> <li>2.2 Base Assumptions</li> <li>2.3 Activities Not Covered by Features</li> <li>3 Business Needs</li> <li>3.1 Qlarius UnderWriter</li> <li>4 User Features</li> <li>4.1 UnderWriter Access</li> </ul> | Requirement: The Internet has affected the work of underwriters<br>insurance carriers computer systems are now lin<br>different databases on the Internet that allow imm<br>to information-such as driving records-necessary<br>a potential client's risk. This kind of access reduc<br>amount of time and paperwork necessary for an o<br>complete a risk assessment. | Many<br>ked to<br>ediate access<br>in determining<br>ces the<br>underwriter to |
| • 4.2 UnderWriter Data                                                                                                    | Custom Attributes                                                                                                    |                                                                                |
| ▼ 🛗 4.3 UnderWriter Smart System                                                                                                    | System Attributes                                                                                                    |                                                                                |
|                                                                                                    | Comments                                                                                                    |                                                                                |
|                                                                                                    | Links                                                                                                    |                                                                                |
|                                                                                                    | ► History                                                                                                    |                                                                                |
| • • • • • • • • • • • • • • • • • • •                                                                                                    | Polls                                                                                                    |                                                                                |
|                                                                                                    |                                                                                                    |                                                                                |

- 2. Do any of the following:
  - **Propose:** Click to submit a Change Request against the selected requirement.

| ど Submit a Ch      | ange Request - Dimensions RM - Mozilla Firefox                                                                                                    |        |                             |
|--------------------|----------------------------------------------------------------------------------------------------|--------|-----------------------------|
| wk300038/          | /rtmBrowser/cgi-bin/rtmBrowser.exe                                                                                                    |        | $\stackrel{\frown}{\simeq}$ |
| User_Re            | equirements: UR_5 ≏                                                                                                    | E      | t Help                      |
| Action: 🔍 Ac       | ld a comment 🔎 Submit a change request                                                                                                    |        |                             |
| * Standard         | Attributes                                                                                                    |        |                             |
| UR Reqt ID:        | UR_5 Paragraph Title: UnderWriter Data                                                                                                    |        |                             |
| Requirement:       | The Internet has affected the work of underwriters. Many<br>insurance carriers computer systems are now linked to<br>different databases on the Internet that allow immediate<br>access to information-such as driving records-necessary in<br>determining a potential client's risk. This kind of access<br>reduces the amount of time and paperwork necessary for an<br>underwriter to complete a risk assessment. |        |                             |
| Custom At          | ttributes                                                                                                    |        |                             |
| System At          | ttributes                                                                                                    |        |                             |
| Comment            | S                                                                                                    |        |                             |
| <sup>▶</sup> Links |                                                                                                    |        |                             |
| History            |                                                                                                    |        |                             |
| ► Polls            |                                                                                                    |        |                             |
| Container          |                                                                                                    |        |                             |
| Reason for c       | hange: 0                                                                                                    | .:     |                             |
| Show navigatio     | on bar                                                                                                    | Submit | Cancel                      |

• Edit: Click to edit the selected requirement.

| ど Edit Attribu              | tes - Dimensions RM - Mozilla Firefox                              | _ 🗆        |
|-----------------------------|--------------------------------------------------------------------|------------|
| <u>File E</u> dit <u>Vi</u> | w History Bookmarks Tools Help                                     |            |
| Serena Softv                | vare, Inc. (http://www.sere × Edit Attributes - Dimensions RM × +  |            |
| ( <del>(</del> ))           | 🗼 wk300038/rtmBrowser/cgi-bin/rtmBrowser.exe?goto=req&db=RM{ 🏫 👻 C | <i></i> [1 |
| Busines                     | s_Requirements: BR_8 🖻                                             | 📑 Help     |
| Action: 🔍 E                 | dit attributes 🔎 Add a comment 🔍 Submit a change request           |            |
| * Standard                  | Attributes                                                         |            |
| BR Reqt ID:                 | BR_8 Paragraph Title: Satisfy Federal requirements                 |            |
| Requirement:                | Satisfy all requirements set down by federal laws                  |            |
| Custom A                    | tributes                                                           |            |
| System At                   | tributes                                                           |            |
| Comment                     | \$                                                                 |            |
| Links                       |                                                                    |            |
| History                     |                                                                    |            |
| POIIS<br>Container          |                                                                    |            |
| container                   |                                                                    |            |
|                             |                                                                    |            |
|                             |                                                                    |            |

**NOTE** The Comments and Polls on these dialogs are not related or linked to the comments and approval ballots in Requirements Control.

### Displaying Project Metrics with Serena Dashboard

Serena Requirements Manager can be used with Serena Dashboard, a rich, graphical reporting tool that allows you to carefully monitor key performance indicators (KPIs). The Dashboard is fully configurable, and can provide graphical information on any aspects of your projects that managers or executives need to track.

Serena Dashboard includes metrics on several Key Performance Indicators (KPIs) and metrics that are relevant to Product Managers who are responsible for defining and driving requirements approvals for new development. These metrics are configured to work directly out-of-the-box with the default Serena Requirements Manager configuration. The Dashboard pulls data from the following sources:

- The Requirements Manager process apps running on SBM
- Dimensions RM

Below are a few examples:

RA Status Distribution Across Projects

### RA Status Distribution Across Projects

8

| Projects            | Requirements Approval                                                  | Description | RA<br>Status    | Approver |
|---------------------|------------------------------------------------------------------------|-------------|-----------------|----------|
| ROM<br>Release<br>1 | ePhoto Requirements<br>Document Review 1                               |             | Not<br>Approved | (None)   |
|                     | ePhoto Requirements<br>Document Review 9.1 - Create<br>QA Requirements |             | In<br>Progress  | (None)   |
|                     | ePhoto Requirements<br>Document Review 9.1 - Create<br>Dev CRs         |             | In<br>Progress  | (None)   |
|                     | ePhoto Requirements<br>Document Review 9.1 - Create<br>Dev CRs         |             | In<br>Progress  | (None)   |
|                     | ePhoto Requirements<br>Document Review 9.3 - Create<br>QA Requirements |             | In<br>Progress  | (None)   |
|                     | ePhoto Requirements<br>Document Review 9.3 - Create<br>Dev CRs         |             | In<br>Progress  | (None)   |
|                     | ePhoto Requirements<br>Document Review 7 - Create<br>QA Requirements   | •           | In<br>Progress  | (None)   |
|                     | ePhoto Requirements<br>Document Review 7 - Create<br>Dev CRs           | •           | In<br>Progress  | (None)   |
|                     | ePhoto Requirements<br>Document Review 4 - Create<br>QA Requirements   |             | In<br>Progress  | (None)   |
|                     | ePhoto Requirements<br>Document Review 4 - Create                      |             | In<br>Progress  | (None)   |

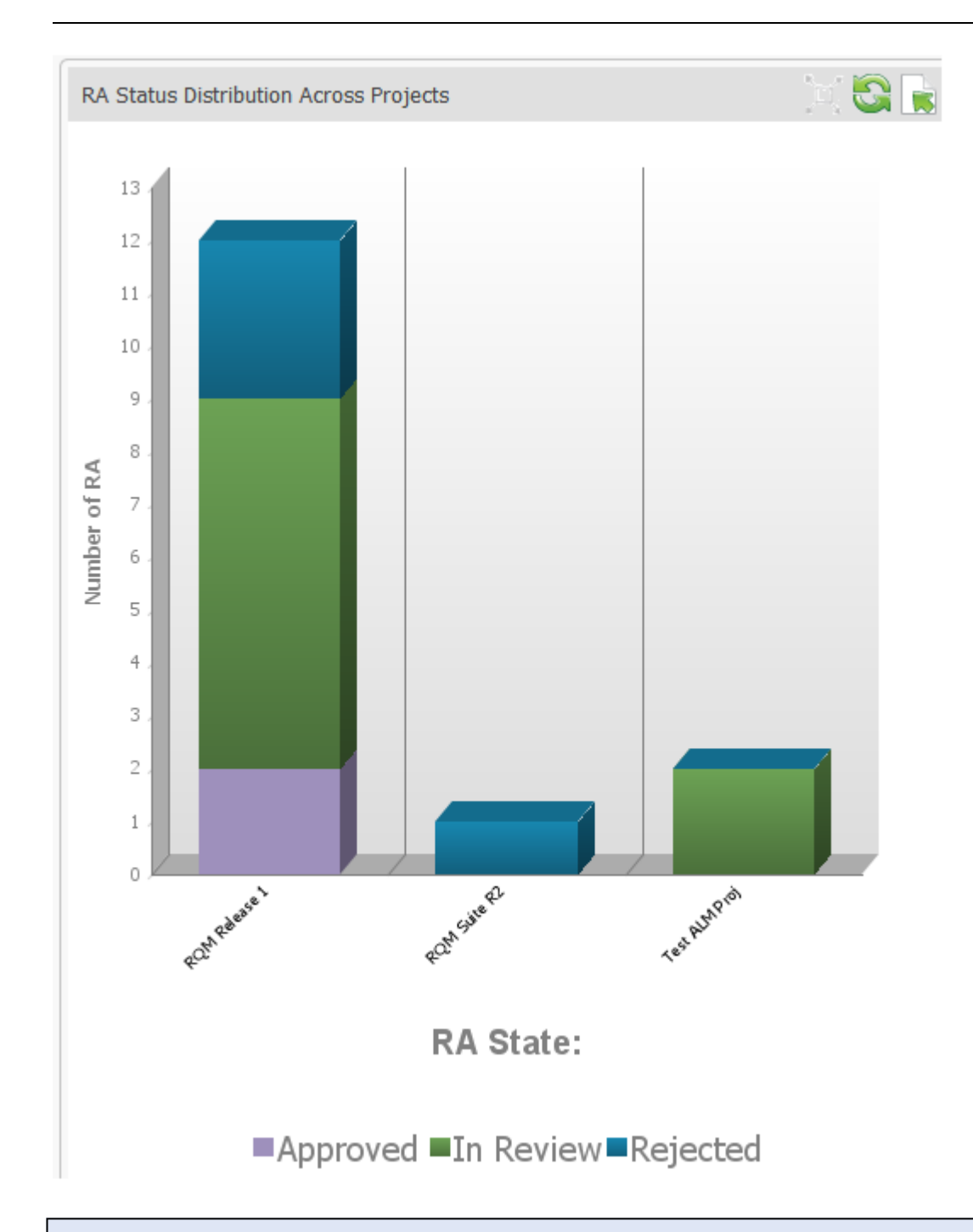

**INOTE** See the Serena Dashboard documentation for more information: http://help.serena.com/alm/sdb/ index.html.